| Role Name    | Akari Permission Level | Is Module Co-<br>ordinator? | Organisation | Approval Process-Related Tasks                                                                                                    |                                                                                                    |
|--------------|------------------------|-----------------------------|--------------|----------------------------------------------------------------------------------------------------|----------------------------------------------------------------------------------------------------|
| Module Owner | Can Access Modules     | No                          | Discipline   | <ul> <li>Create a Module</li> <li>Populate a Module content</li> <li>Edit a Module</li> <li>Assign Module Editor(s)</li> <li>Submit a Module for Approval</li> <li>Create new versions of<br/>Approved Modules for future<br/>Academic Years</li> <li>Create copies of Approved<br/>Modules for future Academic<br/>Years</li> </ul> | <ul> <li>My Draft Modules</li> <li>When a module owner creates a new module or creates a new version of an existing module they will appear in 'My Draft Modules' tab while the module is edited and also on the Home</li> <li>Page as</li> <li>You have</li> <li>Page as</li> <li>Draft Modules</li> <li>A module owner/editor can save and exit until such time as they would like to submit the module for approval.</li> <li>Submit For Approval</li> <li>Once the module has been submitted for approval it will appear under the 'My Pending Modules' Tab and also on the Home Page 'Modules Pending Approval'</li> <li>My Pending Modules</li> <li>Modules Pending Approval</li> </ul> |
|              |                        |                             | 1            |                                                                                                    |                                                                                                    |

## February 2, 2015 [MODULE APPROVAL PROCESS AND ASSOCIATED AKARI USER ROLES AND PERMISSIONS]

| Module Editor             | Can Access Modules                 | No  | Discipline     | <ul> <li>Populate a Module content</li> <li>Edit a Module</li> <li>Create new versions of<br/>Approved Modules for future<br/>Academic Years</li> <li>Create copies of Approved<br/>Modules for future Academic<br/>Years</li> </ul> | As above                                                                                                    |
|---------------------------|------------------------------------|-----|----------------|----------------------------------------------------------------------------------------------------|----------------------------------------------------------------------------------------------------|
| Discipline<br>Coordinator | Can Access Modules                 | Yes | Discipline     | <ul> <li>Review Pending Modules</li> <li>Set Pending Modules to<br/>Reviewed</li> <li>Revert Pending Modules to<br/>Reviewed</li> </ul>                                                                                              | <ul> <li>My Pending Modules</li> <li>When a module is Pending Approval<br/>it will appear in a co-ordinator 'My<br/>Pending Modules' Tab. A co-<br/>ordinator has two options;</li> <li>Set to Reviewed or Revert to Draft<br/>status</li> <li>Set to Reviewed</li> <li>Revert to Draft Status</li> <li>If a co-ordinator sets the module to<br/>Reviewed the module owners<br/>/editors will then see the Module in<br/>'My Reviewed Modules' Tab</li> <li>My Reviewed Modules</li> <li>If the co-ordinator reverts the<br/>module to draft the module<br/>owner/editor will see the 'Edit'</li> <li>Wirew Modules</li> <li>If unction again</li> <li>My Draft Modules</li> </ul> |
| Final Approver            | Can Access Modules &<br>Programmes | Yes | School/College | <ul> <li>Review Reviewed Modules</li> <li>Give Reviewed Modules Full<br/>Approval</li> </ul>                                                                                                    | not serviewed Modules                                                                                                    |

|  |  | • | Revert Reviewed Modules to<br>Draft | Reviewed Modules                                                                                                    |
|--|--|---|-------------------------------------|----------------------------------------------------------------------------------------------------|
|  |  |   |                                     | A Final Approver will see<br>modules which have been Set to<br>Reviewed by a co-ordinator in<br>the 'My Reviewed Modules' Tab<br>and in the Home Page as<br>Reviewed Modules      |
|  |  |   |                                     | They have two options;                                                                                                    |
|  |  |   |                                     | Revert to Draft Status or                                                                                                    |
|  |  |   |                                     | Give Full Approval                                                                                                    |
|  |  |   |                                     | マ Revert to Draft Status                                                                                                    |
|  |  |   |                                     | olive Full Approval                                                                                                    |
|  |  |   |                                     |                                                                                                    |
|  |  |   |                                     | If a Final approver Revert the<br>Module to Draft Status it will<br>again appear in the module<br>owner/editors 'My Draft<br>Modules' Tab and the Home<br>Page as 'Draft Modules' |
|  |  |   |                                     | 👶 My Draft Modules                                                                                                    |
|  |  |   |                                     | 1 Draft Modules                                                                                                    |
|  |  |   |                                     | If a Final Approver 'Give Full<br>Approval ' Give Full Approval<br>to the module it will appear<br>under 'My Modules Awaiting<br>Processing' Tab '                                |
|  |  |   |                                     | The Syllabus Team function Will                                                                                                    |

## February 2, 2015 [MODULE APPROVAL PROCESS AND ASSOCIATED AKARI USER ROLES AND PERMISSIONS]

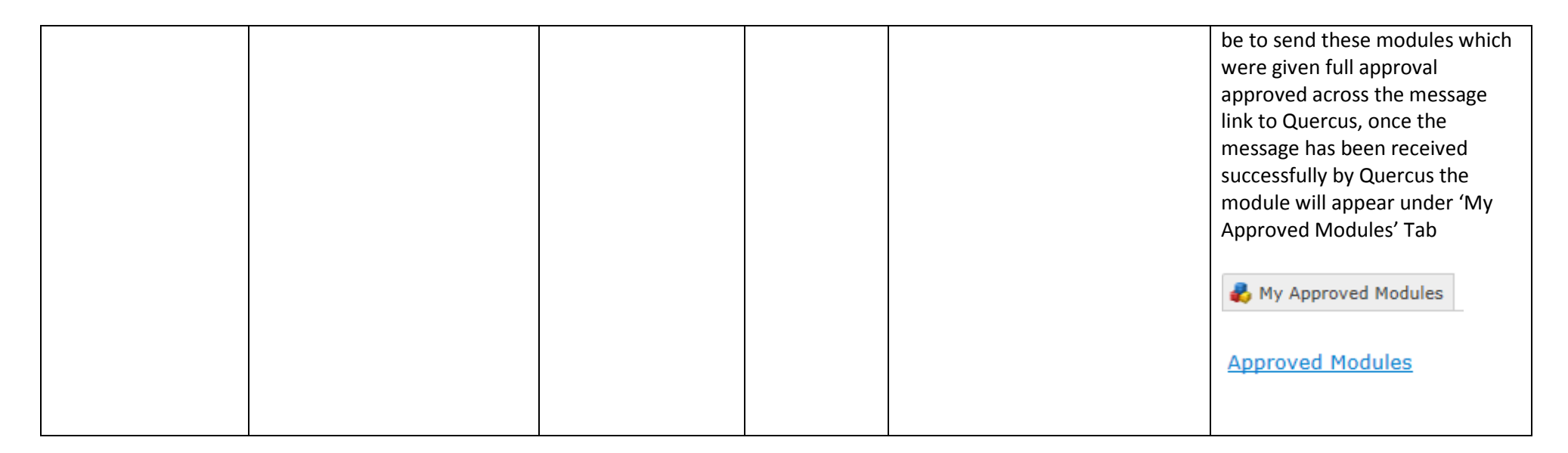